# AUVENIR

# Guide d'authentification multifacteur

Le processus d'authentification multifacteur d'Auvenir répond à toutes les directives de sécurité requises. Nous utilisons les services de Microsoft B2B pour l'accès conditionnel à nos applications SaaS. Nous détenons un compte au niveau du locataire de ressources appelé « DMC Hosting » au sein du réseau Microsoft.

Avant d'accepter l'invitation, veuillez noter que les problèmes ci-dessous peuvent survenir:

- Il se peut qu'on vous demande d'entrer votre mot de passe MS Office existant. En effet, l'IDENTIFIANT Microsoft peut être utilisé sur différentes plates-formes telles qu'un identifiant Apple, Google ou AWS. Ces plateformes sont gérées séparément.
- Pour les utilisateurs administrateurs, vous utilisez peut-être un compte d'alias et devrez faire de cette adresse e-mail le compte principal dans Microsoft. Veuillez consulter ce guide.
- Vous pouvez voir votre e-mail présenté comme tel : clientemail clientdomain. (ca / com)#EXT#@DMCHosting[onmicrosoft...] - c'est une configuration parfaitement normale dans notre compte locataire DMC Hosting.
- Si vous utilisez un pare-feu, vous devrez peut-être mettre en liste blanche les URL suivantes : [ https://ca.auvenir.com; https://ap.auvenir.com; https://helpdesk.auvenir.com; https://crm.auvenir.com]

Quelques avantages de cette configuration :

- Vous n'avez pas besoin de créer un nouveau nom d'utilisateur. Il suivra l'adresse e-mail que vous avez fournie lors de votre inscription.
- Vous pouvez utiliser votre numéro de téléphone portable pour recevoir un SMS ou configurer le client DMCHosting dans l'application Microsoft Authenticator. Il vous enverra un code distinct pour l'application Auvenir.

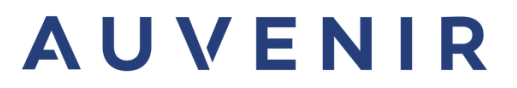

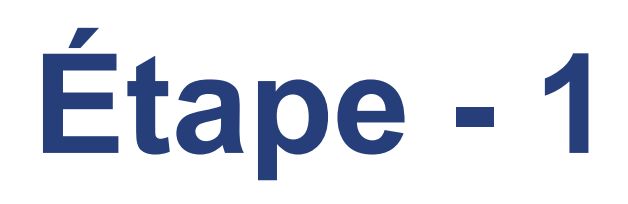

## Vous allez recevoir un courriel de l'adresse "no-reply@auvenir.ca"

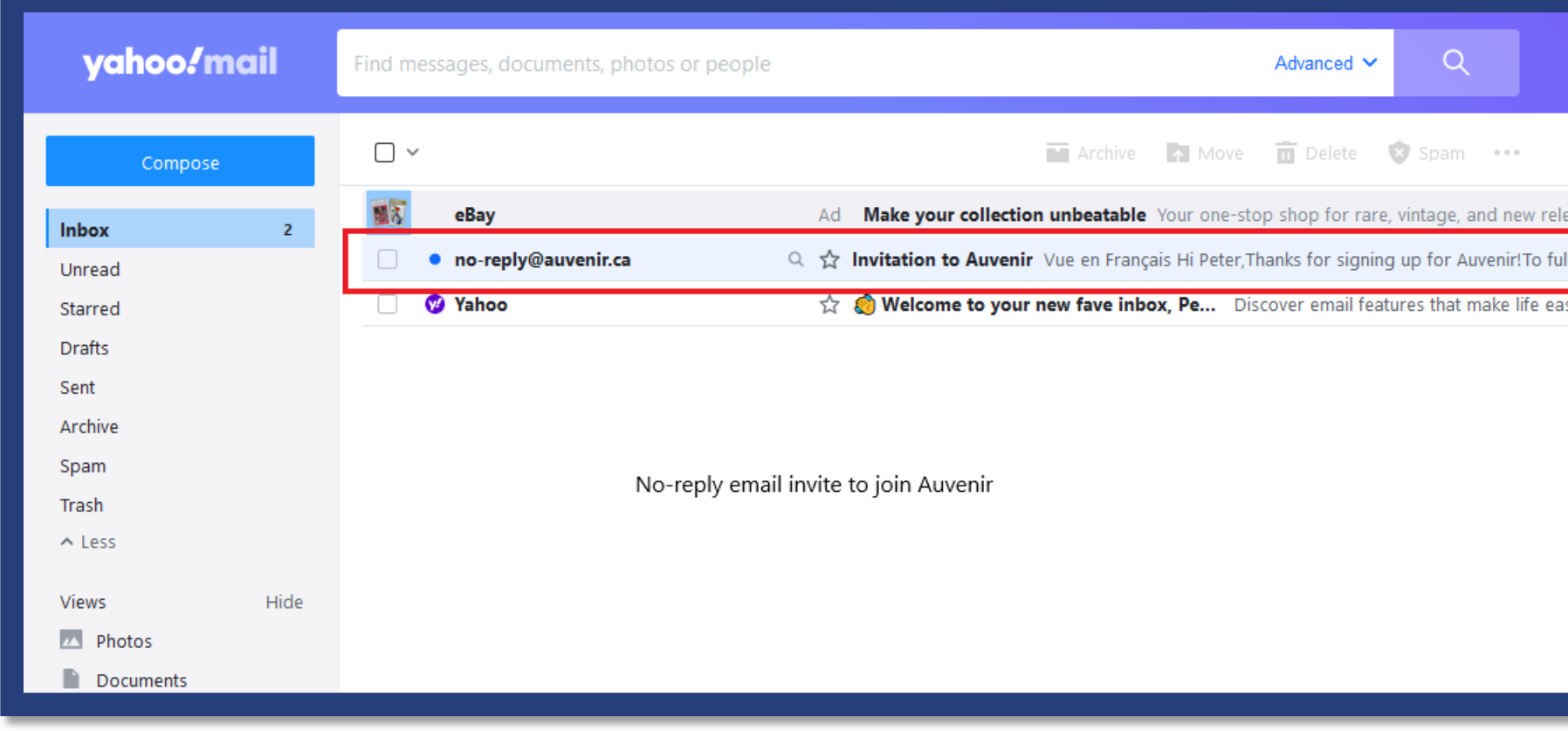

|                                                                                                    | Sort 🗸         |
|----------------------------------------------------------------------------------------------------|----------------|
| eases                                                                                                    |                |
| lly secure your account we need to set up multi-factor aut<br>sier Hey there, Peter! Your new inbox makes life easier. S | 6:18 AM Delete |
|                                                                                                    |                |
|                                                                                                    | _              |
|                                                                                                    |                |
|                                                                                                    | _              |
|                                                                                                    |                |

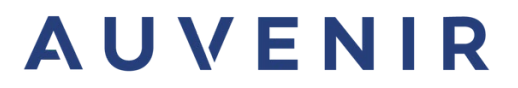

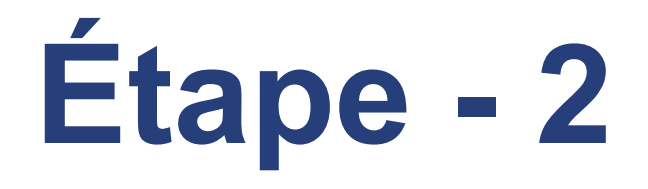

## Cliquer sur le bouton « Créer un compte »

### AUVENIR

View in English

Bonjour Roger,

Merci de vous être inscrit à Auvenir!

Pour renforcer la sécurité de votre compte, nous devons configurer l'authentification multifactorielle. Pour ce faire, Auvenir s'est associé à Microsoft Authenticator.

L'application Auvenir est hébergée sur le domaine suivant: <u>DMCHosting.ca</u>. Après acceptation, vous recevrez un message de consentement de Microsoft qui vous demandera la permission de partager vos renseignements avec Auvenir.

### Organisation: Auvenir

Domaine: DMCHosting.ca

Créer un compte

### Vous avez besoin d'aide? Contactez-nous à l'adresse

Cette boîte de réception ne fait pas l'objet d'un suivi. Veuillez ne pas répondre à ce courriel.

### AUVENIR

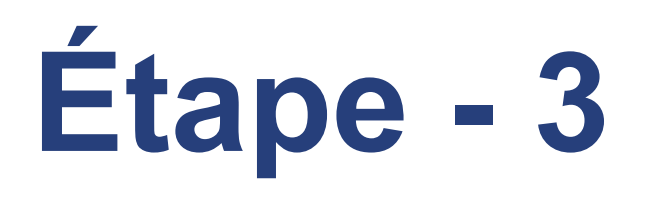

- Le processus de Microsoft B2B vous offre d'envoyer un code a la même adresse courriel
- Cliquer sur le bouton « Send code »

| Microsoft                                                   |   |
|-------------------------------------------------------------|---|
| jupeterav@yahoo.com                                         |   |
| Sign in                                                     |   |
| We'll send a code to jupeterav@yahoo.com to sign<br>you in. |   |
| <u>Send code</u>                                            | ] |

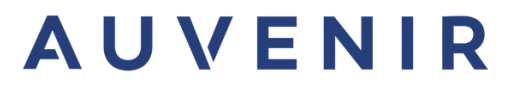

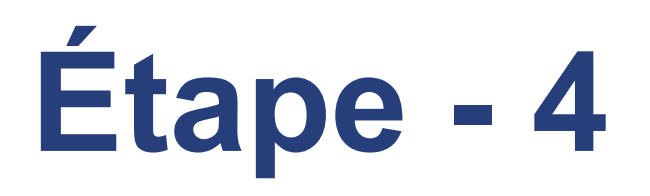

## Le code sera envoyé par « DMCHosting (via Microsoft) »

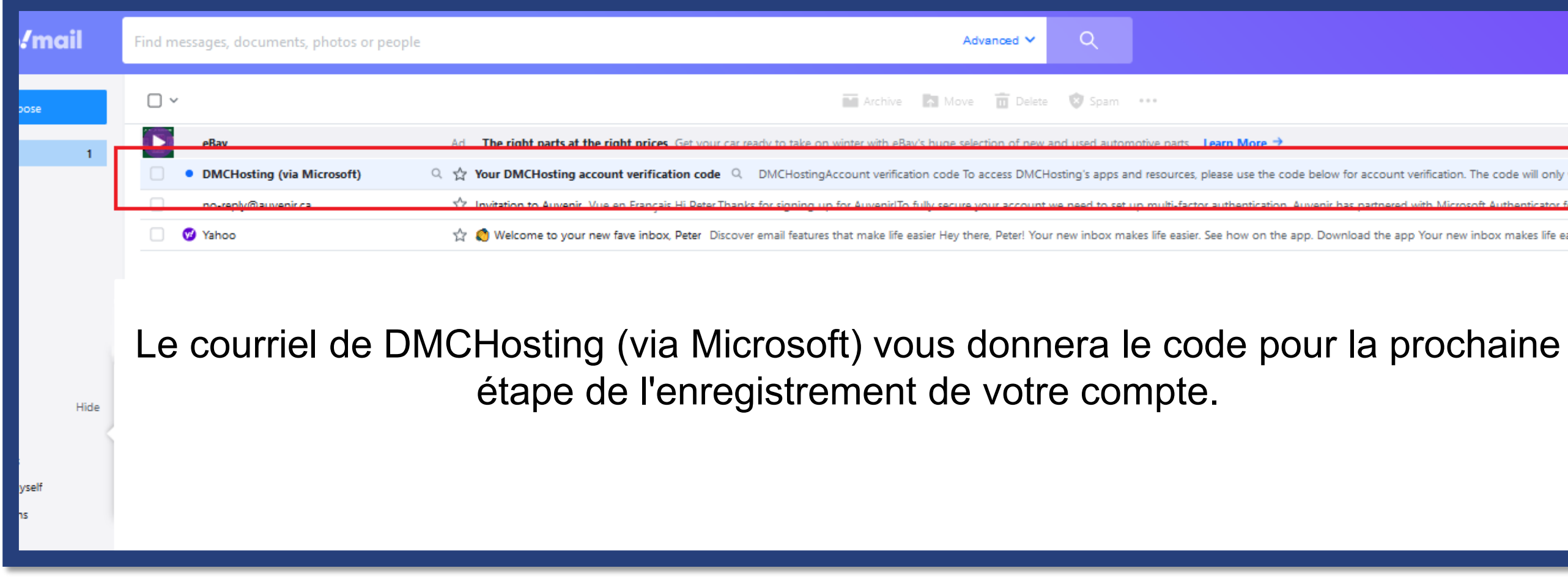

| ***                                                                                      |
|------------------------------------------------------------------------------------------|
| otive parts _ Learn More →                                                               |
| d resources, please use the code below for account verification. The code will only wo   |
| ip multi-factor authentication. Auvenir has partnared with Microsoft Authenticator for t |
| xes life easier. See how on the app. Download the app Your new inbox makes life easie    |

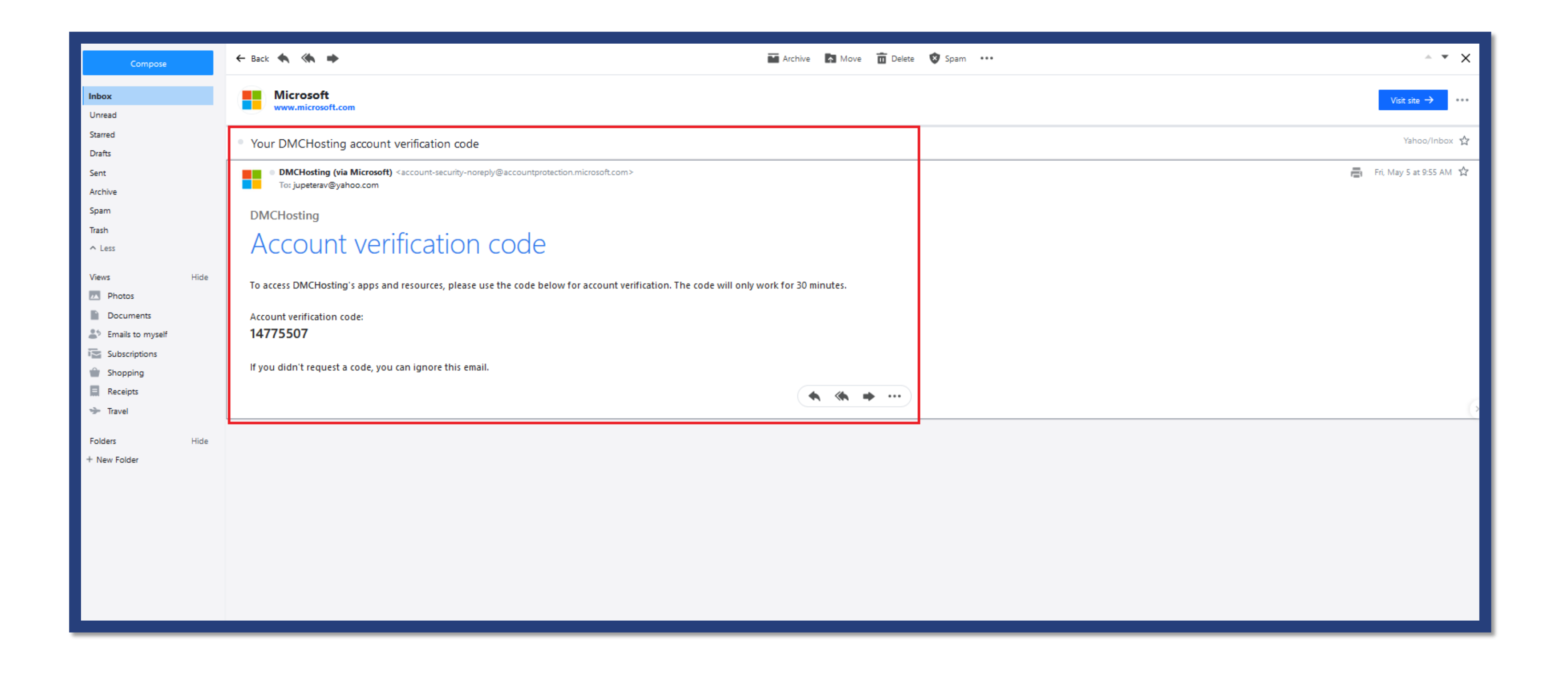

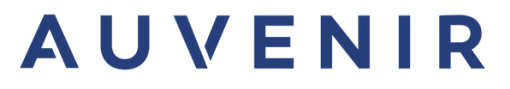

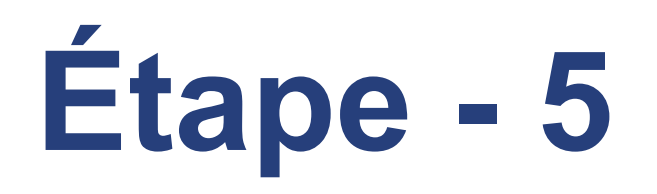

## Entrer le code que vous avez reçu et cliquer sur « Sign in »

| Microsoft                   |                                     |
|-----------------------------|-------------------------------------|
| ← jupeterav@yaho            | o.com                               |
| Enter code                  |                                     |
| We just sent a code t       | o jupeterav@yahoo.com               |
| 14775507                    |                                     |
| Didn't receive it? Please w | ait for a few minutes and try agair |
|                             | Sign                                |

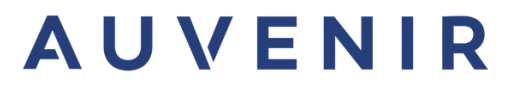

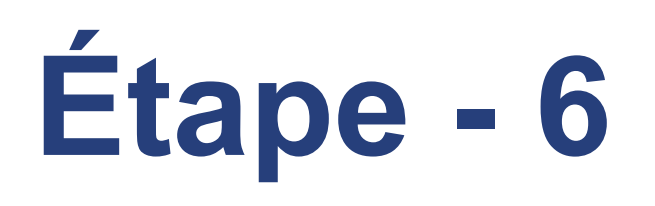

## Cliquer sur le bouton « Accept » pour accepter l'accord d'autorisations du compte « DMCHosting »

En acceptant, vous accorder à cette organisation de: Recevoir les données de votre profil Vos données de profil signifient votre nom, 1. votre adresse e-mail et votre photo Collectez et enregistrez votre activité 2. Vos données d'activité désignent votre accès, votre utilisation et votre contenu associés à leurs applications et ressources Utilisez vos données de profil et d'activité Ces données peuvent être utilisées avec votre accès et votre utilisation de leurs applications et ressources, ainsi que pour créer, contrôler et administrer un compte conformément à leurs politiques

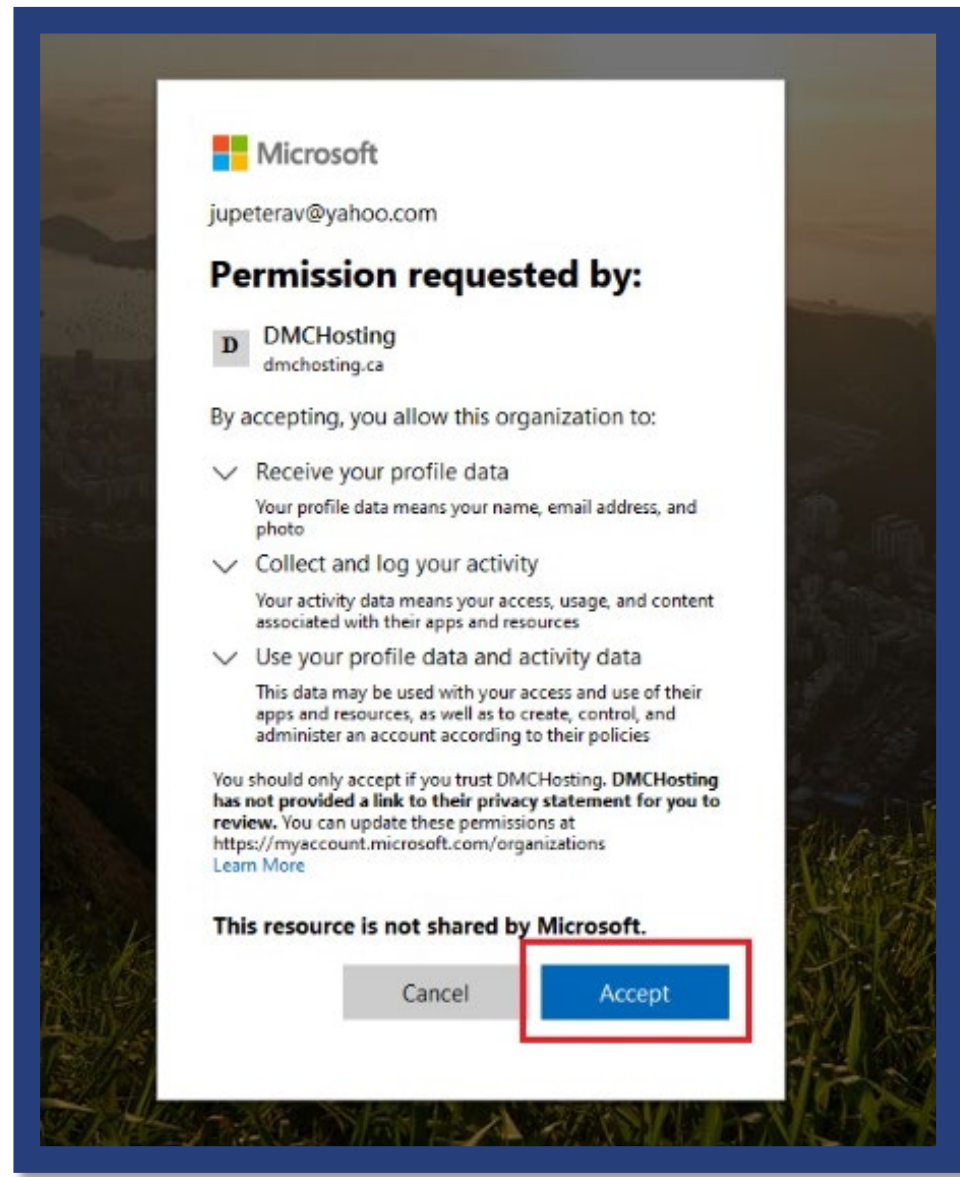

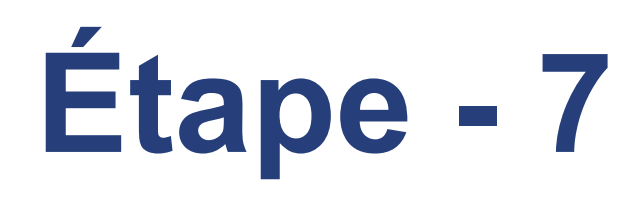

## Cliquer sur votre adresse courriel

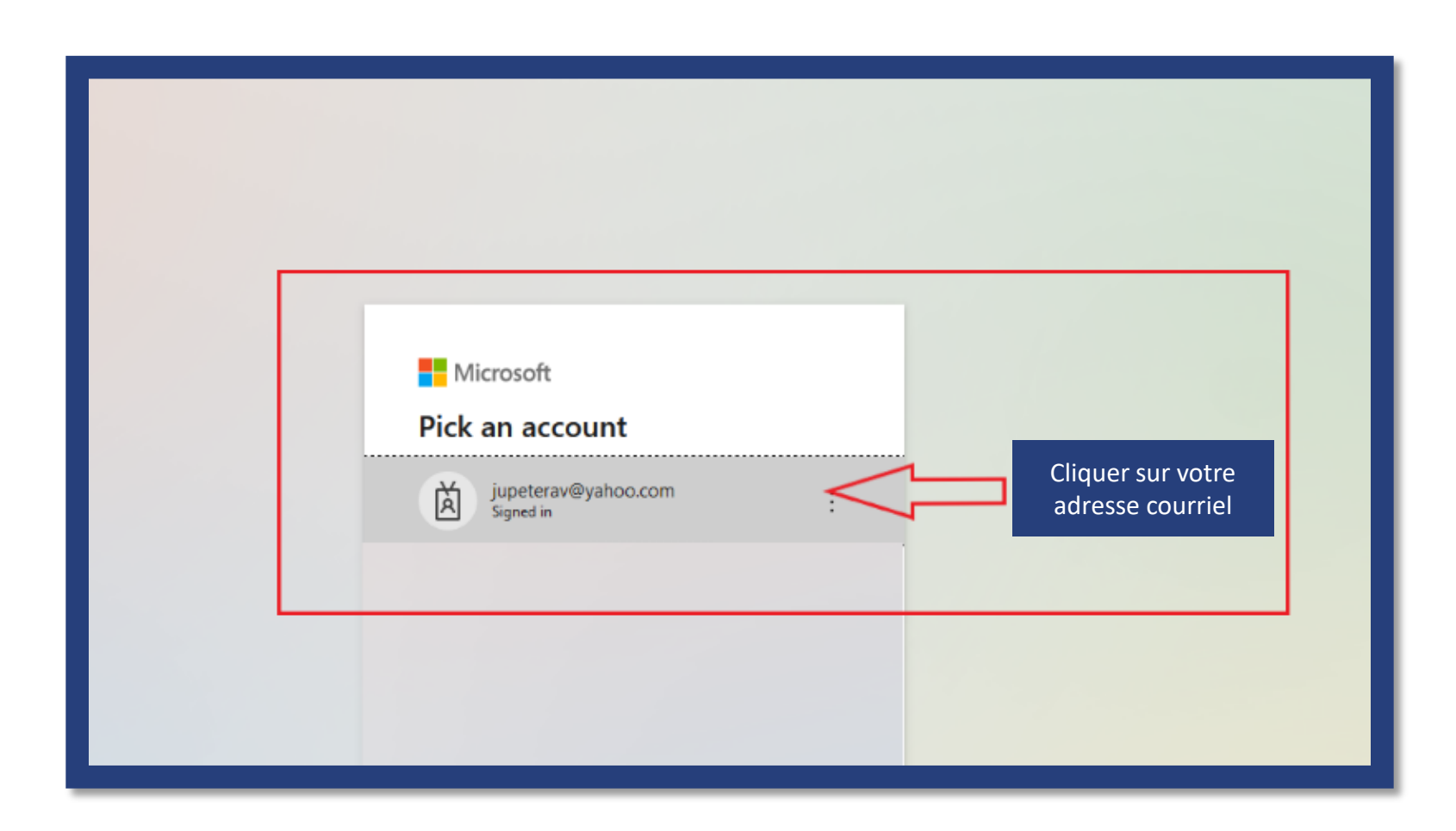

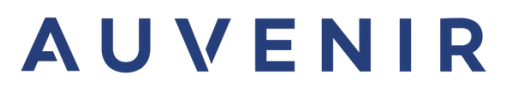

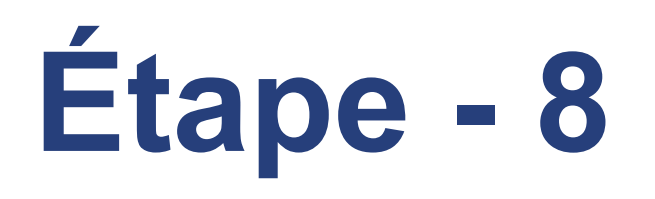

## Cliquer sur le bouton « Next »

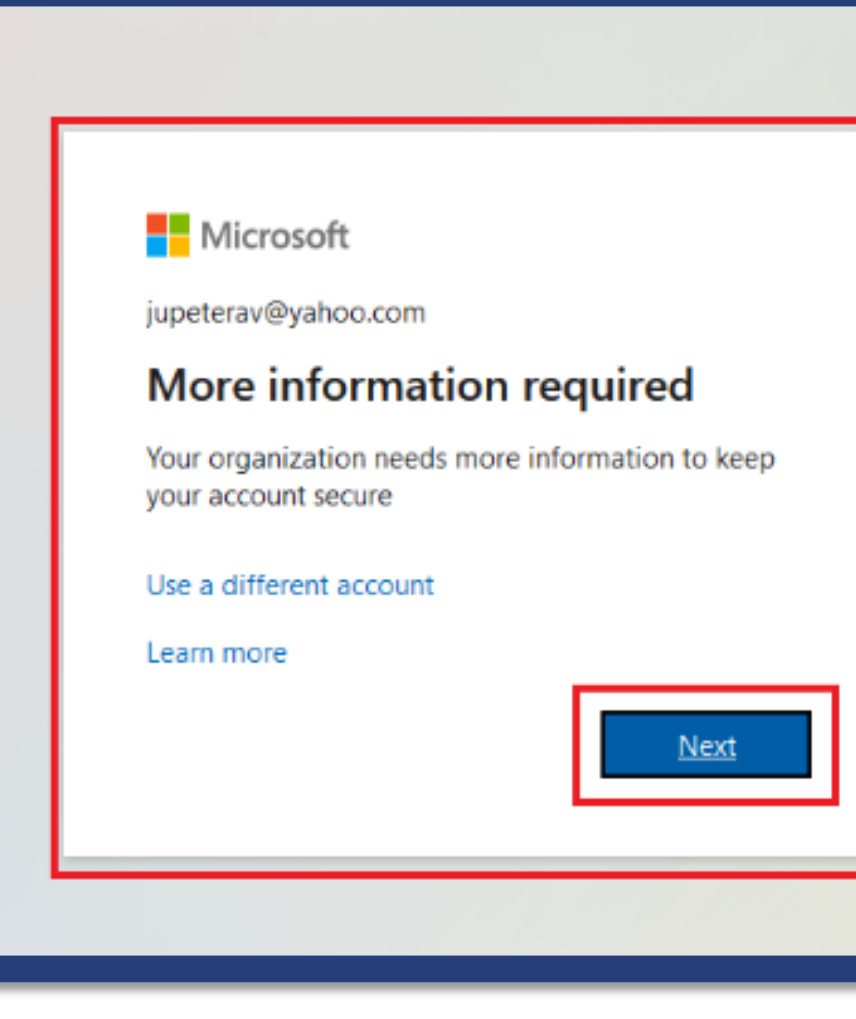

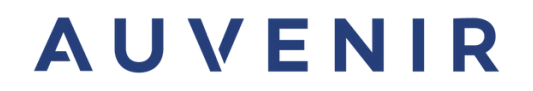

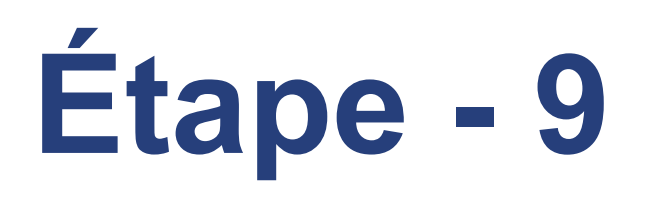

- L'option 1 vous demandera de télécharger
   l'application « Microsoft Authenticator », pour
   compléter l'authentification multi facteur (AMF)
- L'option 2 vous demandera votre numéro de téléphone mobile pour recevoir un code. Ce sera la deuxième option pour compléter l'authentification multi facteur (AMF)

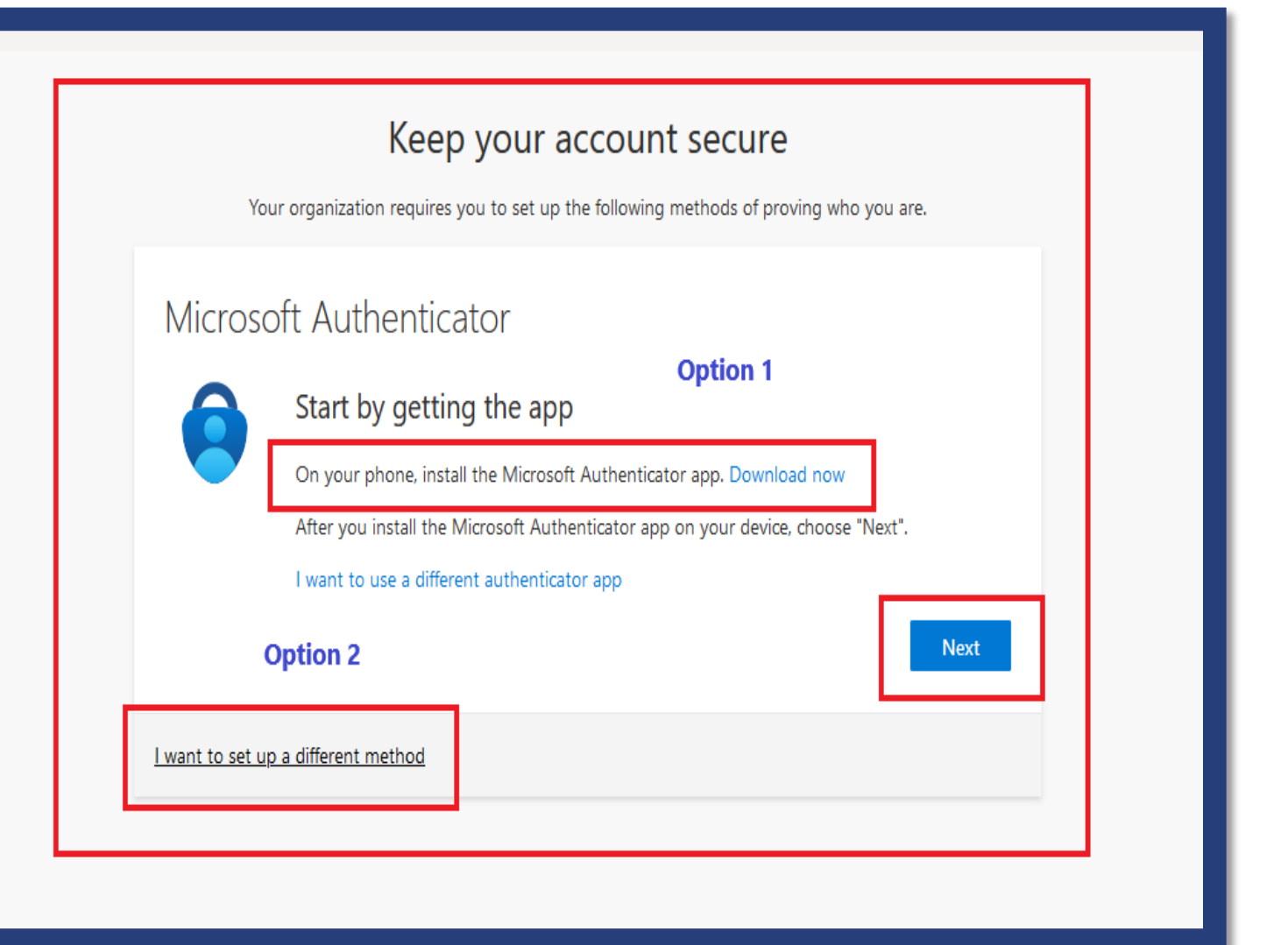

## L'option 1

|            | Keep your account secure                                                                                                    |                              |
|------------|----------------------------------------------------------------------------------------------------|------------------------------|
|            | Your organization requires you to set up the following methods of proving who you are.                                                                                   |                              |
| N          | Microsoft Authenticator          Set up your account         If prompted, allow notifications. Then add an account, and select "Work or school".         Back       Next | Succ<br>Great job<br>Default |
| <u>I w</u> | ant to set up a different method                                                                                                    |                              |
|            |                                                                                                    |                              |

### Keep your account secure

four organization requires you to set up the following methods of proving who you are.

### ss!

'ou have successfully set up your security info. Choose "Done" to continue signing in.

### n-in method:

crosoft Authenticator

Done

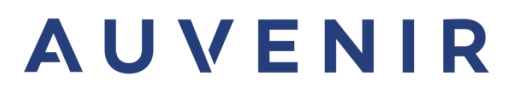

## L'option 2

### Additional security verification

Secure your account by adding phone verification to your password. View video to know how to secure your account

### Step 1: How should we contact you?

| Canada (+1)                   | ✓ 647:     | s'il vous plaît, choisir un                       |
|-------------------------------|------------|---------------------------------------------------|
| - Method                      |            | téléphone mobile, qui vou<br>recevoir des message |
| Send me a code by tex Call me | xt message |                                                   |

Your phone numbers will only be used for account security. Standard telephone and SMS charges will apply.

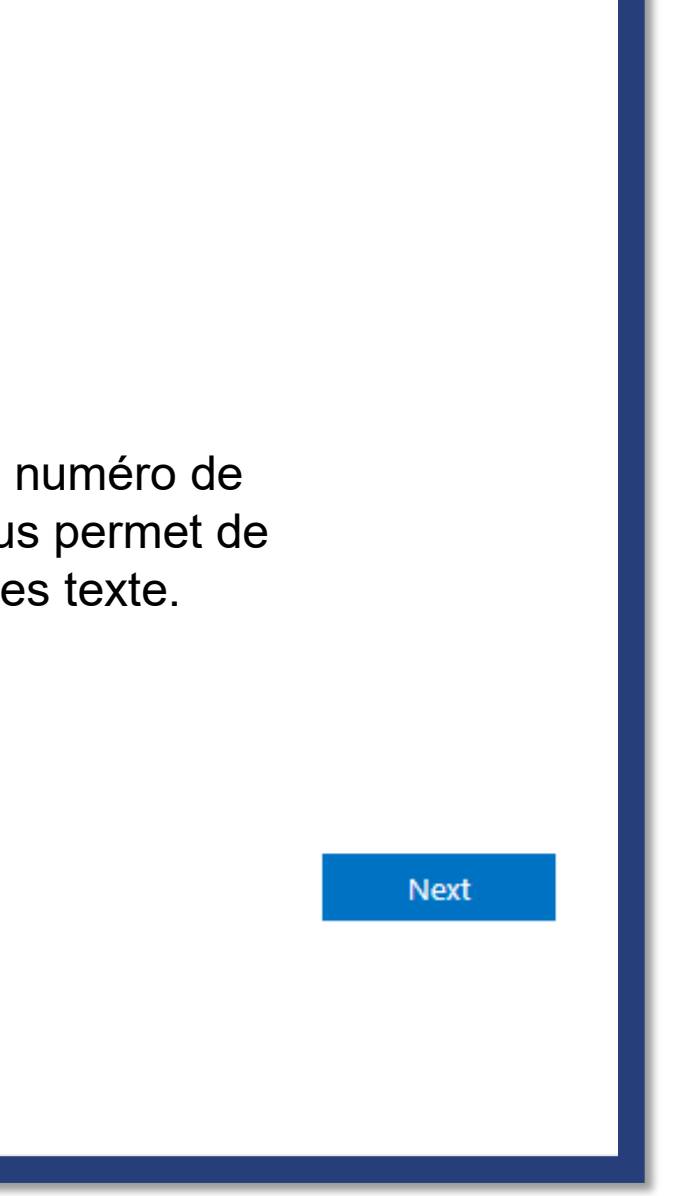

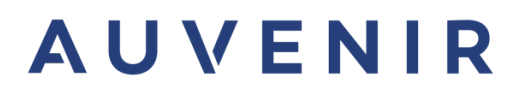

## Notre priorité c'est le succès de nos clients!

Envoyez-nous un courriel!

Envoyez-nous un courriel avec vos questions ou requête. support@auvenir.ca

## Appelez-nous!

Appelez-nous pour parler directement avec notre équipe. +1 (855) 528-8364